## cloudiax accantum bestellprozess

## [accantum] DMS Cloud Partner werden

- Nachdem Ausfüllen des Vertrags <u>https://www.cloudiax.com/de/partnervertrag-zeichnen/</u> erhälst du eine E-Mail über Adobe Sign mit einem Link zur Bestätigung deiner E-Mail-Adresse. Nach Bestätigung deiner E-Mail-Adresse erhältst du den von Cloudiax unterzeichneten Vertrag per E-Mail sowie eine "Wellcome E-Mail" mit wichtigen Informationen für Dich.
- 2. Das Logo sowie der Link zur Website deines Unternehmens werden auf der Cloudiax-Website unter https://www.cloudiax.com/de/partner-finden/ veröffentlicht.
- Über unsere Partnerschaft schreiben wir in unseren Social-Media-Kanälen und senden dir die Links dazu. Herzlich willkommen bei Cloudiax!

## [accantum] DMS Cloud Kunden bestellen

- 1. Bitte bestelle den neuen Endkunden / die Lizenz direkt bei Accantum per E-Mail unter info@accantum.de.
- 2. Die Cloudiax-IT-Abteilung sendet dir als Partner die Informationen zur Bereitstellung sowie die Partnerzugangsdaten.

Erst nach der Kundenbestellung wird ein User für dich als Partner angelegt, damit du auf den Kundenserver zugreifen kannst. Du kommst mit deinem eigenen User per RDP auf den Kundenserver (SQL) und hast die vollen Administratorrechte und kannst die User für die Endkunden in der Weboberfläche (Webinterface) anlegen.

- 3. Accantum stellt die Lizenzen für dich bereit.
- 4. Cloudiax sendet dir die Rechnung. Die Abrechnung erfolgt Quartalsweise (Kalenderquartal).